# **State of Nevada**

**Vorkers'** Compensation Section

C-4 Forms: Health Care Provider (HCP) Responsibilities and Coverage Verification

# **Every C-4 = Person Who Matters**

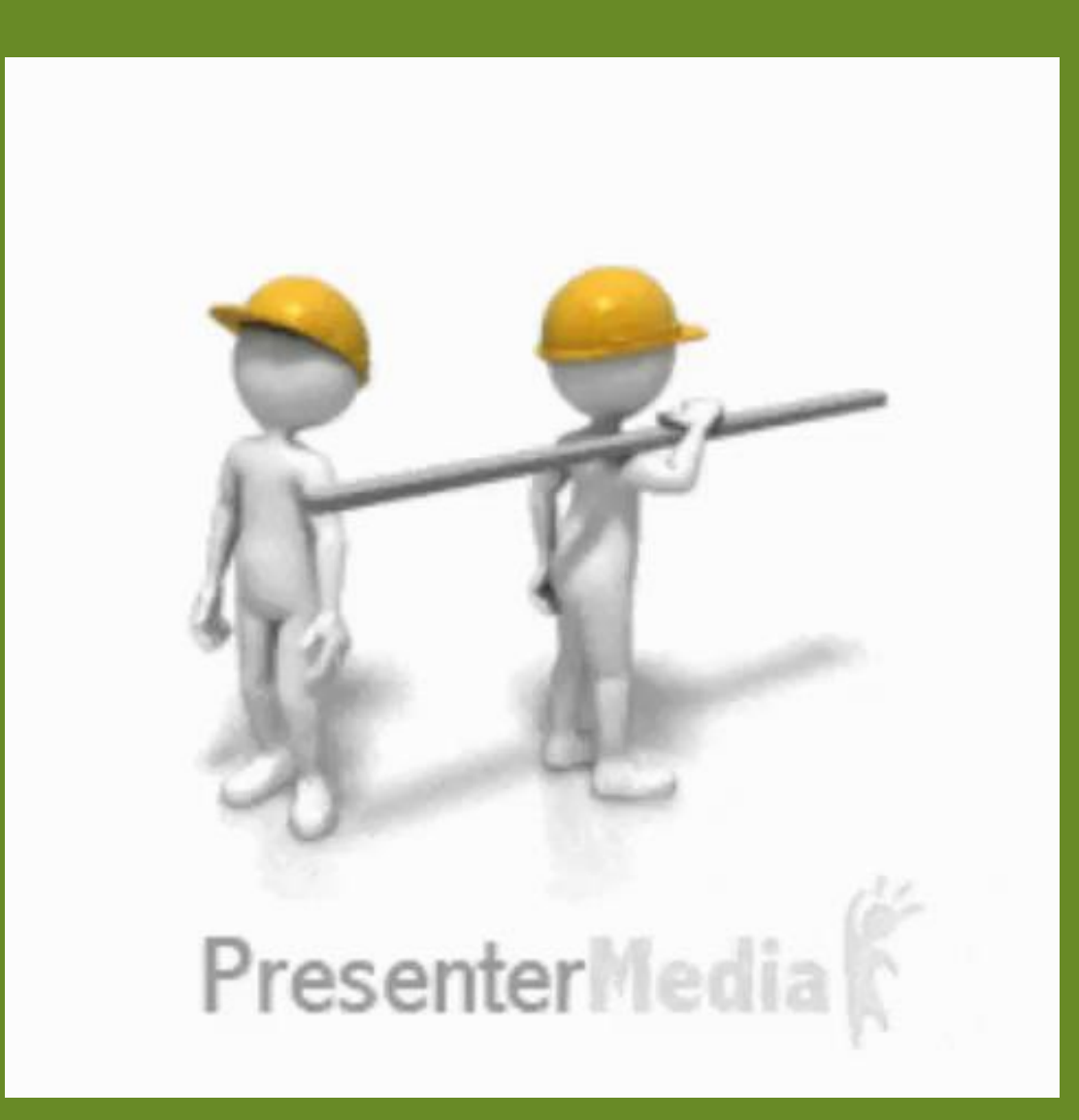

**C-4 Form Employee's Claim for** Compensation **Report of** Initial **Treatment** 

|                                                                                                    | EMPLOTEE                                                                                                    | S CLAIM                                                                                            | FOR COMPEN                                                                                                    | ORM C-4                                                                                   |                                                                                    |                                                        |                                                                                                    |                                                                                                    |
|----------------------------------------------------------------------------------------------------|----------------------------------------------------------------------------------------------------|----------------------------------------------------------------------------------------------------|----------------------------------------------------------------------------------------------------|-------------------------------------------------------------------------------------------|------------------------------------------------------------------------------------|--------------------------------------------------------|----------------------------------------------------------------------------------------------------|----------------------------------------------------------------------------------------------------|
|                                                                                                    | EMPL                                                                                                    | OYEE'S C                                                                                           | LAIM - PROV                                                                                                    | DE ALL                                                                                    | NFORMA                                                                             |                                                        | N REQUEST                                                                                                    | ED                                                                                                    |
| First Name                                                                                                    | M.I.                                                                                                    |                                                                                                    | Last Name                                                                                                    | Birthdate                                                                                 |                                                                                    |                                                        | Sex                                                                                                    | Claim Number (Insurer's Use Only)                                                                                                    |
| Home Address                                                                                                    |                                                                                                    |                                                                                                    |                                                                                                    | Age                                                                                       | Height                                                                             |                                                        | Weight                                                                                                    | Social Security Number                                                                                                    |
| Sity                                                                                                    | s                                                                                                    | tate                                                                                               |                                                                                                    | Zip                                                                                       |                                                                                    |                                                        | Telephone                                                                                                    |                                                                                                    |
| Mailing Address                                                                                                    | City                                                                                                    | y                                                                                                  | 5                                                                                                    | State                                                                                     |                                                                                    | Zip                                                    |                                                                                                    | Primary Language Spoken                                                                                                    |
| NSURER                                                                                                    |                                                                                                    | THIRD                                                                                              | -PARTY ADMIN                                                                                                    | ISTRATOR                                                                                  | 2                                                                                  | Empl                                                   | oyee's Occupati                                                                                              | on (Job Title) When Injury or Occupational                                                                                                    |
| Employer's Name/Compa                                                                                                    | ny Name                                                                                                    |                                                                                                    |                                                                                                    |                                                                                           |                                                                                    |                                                        |                                                                                                    | Telephone                                                                                                    |
| Office Mail Address (Numl                                                                                                    | ber and Street)                                                                                                    |                                                                                                    |                                                                                                    |                                                                                           |                                                                                    |                                                        |                                                                                                    |                                                                                                    |
| Date of Injury (# applicable) Hours Injury (if applicable) Date Employer No.                                                                                                    |                                                                                                    | Notified                                                                                           | Last Day                                                                                                    | of We                                                                                     | ork After Injury                                                                   | Supervisor to Whom Injury Reported                     |                                                                                                    |                                                                                                    |
| Address or Location of Ac                                                                                                    | am<br>cident (if applicable                                                                                                    | pm<br>)                                                                                            |                                                                                                    |                                                                                           | 0.0000                                                                             |                                                        | Discuse                                                                                                    |                                                                                                    |
| What were you doing at th                                                                                                    | e time of the accide                                                                                                    | ent? (if applic                                                                                    | able)                                                                                                    |                                                                                           |                                                                                    |                                                        |                                                                                                    |                                                                                                    |
| Unit water you doing at the                                                                                                    | e and of the addition                                                                                                    |                                                                                                    | alle and an                                                                                                    | - in data?                                                                                | las set                                                                            | - 1000                                                 | hand if an arrest                                                                                            |                                                                                                    |
| How did this injury of occu                                                                                                    | ipational disease of                                                                                                    | ccur? (Be sp                                                                                       | ecific and answe                                                                                                    | r in detail.                                                                              | Use additi                                                                         | onal s                                                 | heet if necessi                                                                                              | ary)                                                                                                    |
|                                                                                                    |                                                                                                    |                                                                                                    |                                                                                                    |                                                                                           |                                                                                    |                                                        |                                                                                                    |                                                                                                    |
| f you believe that you hav<br>relationship to your employ                                                                                                    | e an occupational o<br>yment?                                                                                                    | disease, whe                                                                                       | n did you first ha                                                                                                    | ive knowled                                                                               | ige of the (                                                                       | disabi                                                 | lity and its                                                                                                 | Witnesses to the Accident (if<br>applicable)                                                                                                    |
|                                                                                                    |                                                                                                    |                                                                                                    |                                                                                                    |                                                                                           |                                                                                    |                                                        |                                                                                                    |                                                                                                    |
| Nature of Injury or Occupa                                                                                                    | tional Disease                                                                                                    |                                                                                                    |                                                                                                    | Part(s) of                                                                                | f Body Inju                                                                        | red o                                                  | Affected                                                                                                    | _                                                                                                    |
| I CERTIFY THAT THE ABOVE IS<br>INDUSTRIAL INSURANCE AND C<br>SURGEON, PRACTITIONER, OR<br>INSURANCE COMPANY, OR OTH<br>PERTINENT TO THIS INJURY OF<br>CONTROLLED SUBSTANCES, FC | TRUE AND CORRECT TI<br>ICCUPATIONAL DISEAS<br>OTHER PERSON, ANY H<br>IER INSTITUTION OR O<br>IDISEASE, EXCEPT INF<br>DR WHICH I MUST GIVE | O THE BEST OF<br>ES ACTS (NRS)<br>HOSPITAL, INCL<br>RGANIZATION T<br>ORMATION REL<br>SPECIFIC AUTH | MY KNOWLEDGE AI<br>516A TO 616D, INCLU<br>UDING VETERANS A<br>O RELEASE TO EAC<br>ATIVE TO DIAGNOS<br>HORIZATION. A PHO | ND THAT I HA<br>JSIVE OR CH/<br>DMINISTRATI<br>H OTHER, AN<br>IS, TREATMEN<br>TOSTAT OF T | VE PROVIDE<br>PTER 617 O<br>ON OR GOVE<br>Y MEDICAL O<br>IT AND/OR O<br>HIS AUTHOR | D THIS<br>F NRS)<br>ERNME<br>OR OTH<br>OUNSE<br>NZATIO | INFORMATION IN<br>I HEREBY AUTH<br>NTAL HOSPITAL,<br>IER INFORMATION<br>ELING FOR AIDS, I<br>N SHALL BE AS V | ORDER TO OBTAIN THE BENEFITS OF NEVADA'S<br>ORIZE ANY PHYSICIAN, CHIROPRACTOR,<br>ANY MEDICAL SERVICE ORGANIZATION, ANY<br>(INCLUDING BENEFITS PAID OR PAYABLE,<br>"SYCHOLOGICAL CONDITIONS, ALCOHOL OR<br>ALLD AS THE ORGINAL. |
| Date                                                                                                    | Plac                                                                                                    | æ                                                                                                  |                                                                                                    |                                                                                           | Employe                                                                            | e's Si                                                 | qnature                                                                                                    |                                                                                                    |
| THIS                                                                                                    | REPORT MUST                                                                                                    | BE COMP                                                                                            | LETED AND                                                                                                    | MAILED V                                                                                  | VITHIN 3                                                                           | WOF                                                    | RKING DAYS                                                                                                   | OF TREATMENT                                                                                                    |
| Place                                                                                                    |                                                                                                    |                                                                                                    | Na                                                                                                    | ime of Faci                                                                               | ity                                                                                |                                                        |                                                                                                    |                                                                                                    |
| Date                                                                                                    | Diagnosis and Descri                                                                                                    | iption of Injury o                                                                                 | r Occupational Dise                                                                                                    | ase is<br>a                                                                               | there evide                                                                        | ence th<br>er cont<br>Yes (if                          | at the injured err<br>rolled substance<br>ves, please erro                                                   | ployee was under the influence of alcohol<br>at the time of the accident?<br>(ain)                                                                                                    |
| Hour                                                                                                    |                                                                                                    |                                                                                                    |                                                                                                    |                                                                                           |                                                                                    | (II                                                    | yoa, proase exp                                                                                              |                                                                                                    |
| Treatment:                                                                                                    |                                                                                                    |                                                                                                    |                                                                                                    | н                                                                                         | ave you ad                                                                         | vised ti                                               | he patient to rem                                                                                            | ain off work five days or more?                                                                                                    |
|                                                                                                    |                                                                                                    |                                                                                                    |                                                                                                    |                                                                                           | Yes India                                                                          | cate da                                                | ites: from                                                                                                   | a canable of I full duty. I monthed that                                                                                                    |
| X-Ray Findings:                                                                                                    |                                                                                                    |                                                                                                    |                                                                                                    |                                                                                           | modified du                                                                        | , is the<br>ity, sor                                   | ecify any limitation                                                                                         | e capable or: Li full outy Li modified duty                                                                                                    |
| From information given by the<br>connect this injury or occupati                                                                                                    | employee, together v<br>onal disease as job in                                                                                            | vith medical ev<br>curred?                                                                         | idence, can you di<br>Yes □ No                                                                                          | irectly _                                                                                 |                                                                                    |                                                        |                                                                                                    |                                                                                                    |
| Is additional medical care                                                                                                    | by a physician indic                                                                                                    | cated?                                                                                             | Yes 🗆 No                                                                                                    | - -                                                                                       |                                                                                    |                                                        |                                                                                                    |                                                                                                    |
| Do you know of any previo                                                                                                    | ous injury or diseas                                                                                                    | e contributing                                                                                     | g to this condition                                                                                                    | n or occupa                                                                               | tional dise                                                                        | ase?                                                   | □ Yes □                                                                                                    | No (Explain if yes)                                                                                                    |
| Date                                                                                                    | Print Doctor's Na                                                                                                    | me                                                                                                 |                                                                                                    | I certify this form                                                                       | hat the em                                                                         | ploye<br>d to #                                        | r's copy of<br>the employer of                                                                               | 1:                                                                                                    |
| Address                                                                                                    |                                                                                                    |                                                                                                    |                                                                                                    |                                                                                           |                                                                                    |                                                        | INSURER'S L                                                                                                  | JSE ONLY                                                                                                    |
| City State                                                                                                    | Zip F                                                                                                    | Provider's Ta                                                                                      | x I.D. Number                                                                                                    | Telephor                                                                                  | e                                                                                  | $\neg$                                                 |                                                                                                    |                                                                                                    |
| Doctor's Signature                                                                                                    |                                                                                                    |                                                                                                    |                                                                                                    | Degree                                                                                    |                                                                                    |                                                        |                                                                                                    |                                                                                                    |
|                                                                                                    |                                                                                                    |                                                                                                    |                                                                                                    |                                                                                           |                                                                                    |                                                        |                                                                                                    |                                                                                                    |

# C-4 to Correct Insurer/Third-Party Administrator (TPA)

NRS 616C.040 C-4 Submission by Medical Provider **3 Working Days** 

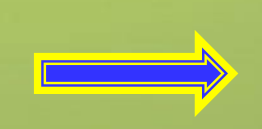

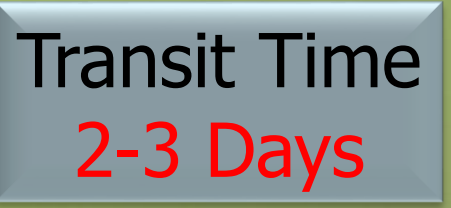

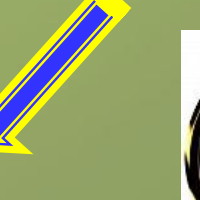

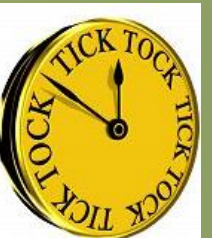

Insurer/TPA Approve or deny claim 30 DAYS

# **C-4 to Incorrect Insurer/TPA**

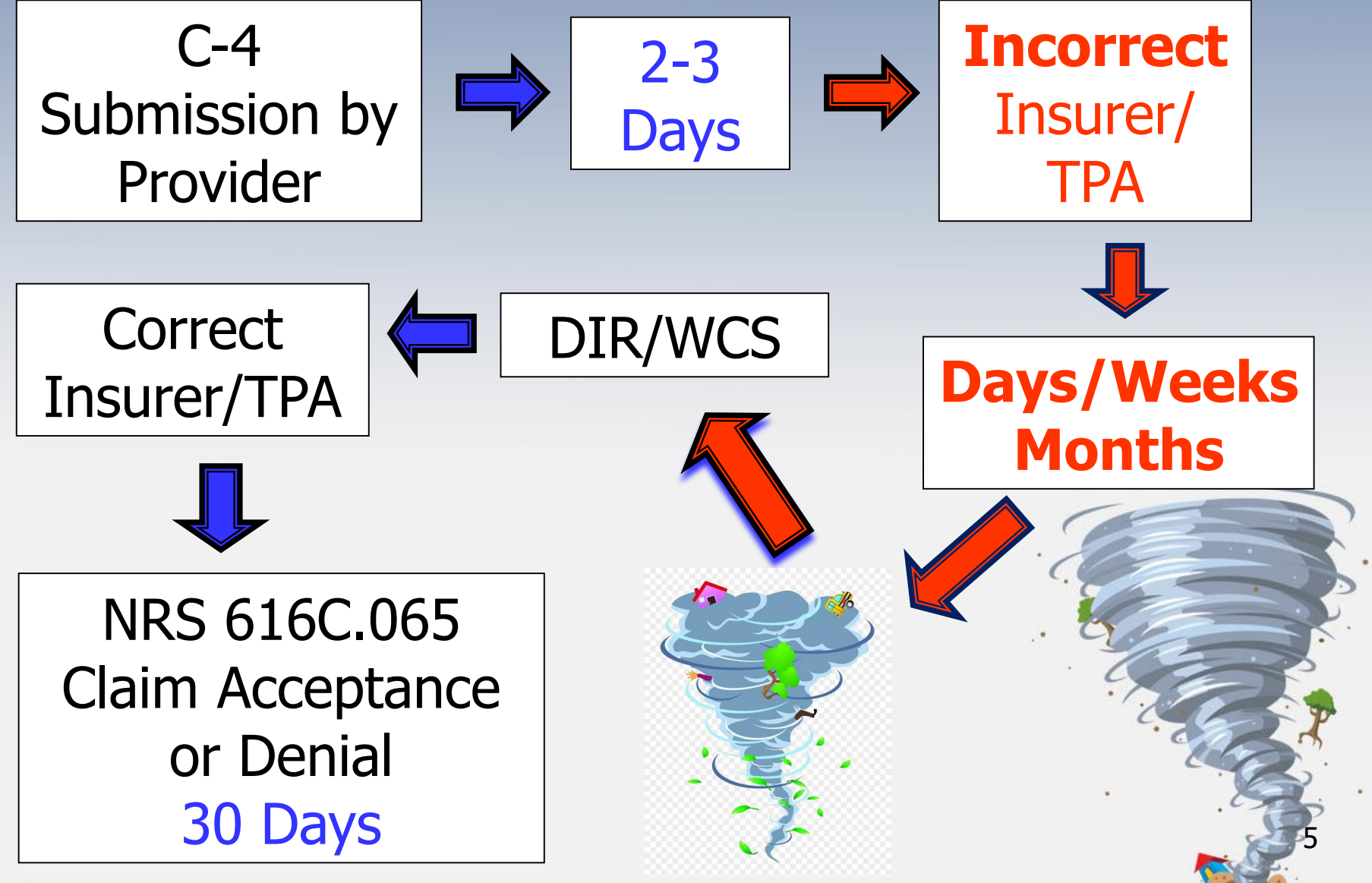

www.fppt.info

# HCP Reimbursement by Correct Insurer/TPA

(Per Med Fee) Billing Submission By Medical Provider 90 Days

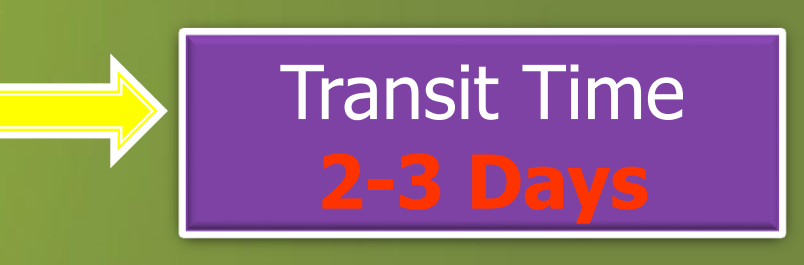

Insurer/TPA Pay or deny medical bill 45 Days **C-4 Form - Employee's Section** 

#### EMPLOYEE'S CLAIM FOR COMPENSATION/REPORT OF INITIAL TREATMENT FORM C-4 PLEASE TYPE OR PRINT

|                                                                                                    | EMPLOY                                                                                                    | EE'S CLAIM – PROVI                                                                                                    | DE ALL I                                                                                  | NFORMA                                                                               |                                                     | N REQUEST                                                                                                    | D                                                                                                    |
|----------------------------------------------------------------------------------------------------|----------------------------------------------------------------------------------------------------|----------------------------------------------------------------------------------------------------|-------------------------------------------------------------------------------------------|--------------------------------------------------------------------------------------|-----------------------------------------------------|----------------------------------------------------------------------------------------------------|----------------------------------------------------------------------------------------------------|
| First Name                                                                                                    | M.I.                                                                                                    | Last Name                                                                                                    | Birthdate                                                                                 |                                                                                      |                                                     | Sex                                                                                                    | Claim Number (Insurer's Use Only)                                                                                                    |
| Home Address                                                                                                    |                                                                                                    |                                                                                                    | Age                                                                                       | Height                                                                               | t                                                   | Weight                                                                                                    | Social Security Number                                                                                                    |
| City                                                                                                    | State                                                                                                    |                                                                                                    | Zip                                                                                       |                                                                                      |                                                     | Telephone                                                                                                    |                                                                                                    |
| Mailing Address                                                                                                    | City                                                                                                    | S                                                                                                    | State                                                                                     |                                                                                      | Zip                                                 |                                                                                                    | Primary Language Spoken                                                                                                    |
| INSURER                                                                                                    |                                                                                                    | THIRD-PARTY ADMIN                                                                                                    | ISTRATOR                                                                                  | 2                                                                                    | Emp<br>Dise                                         | ployee's Occupatio                                                                                                    | n (Job Title) When Injury or Occupational                                                                                                    |
| Employer's Name/Compar                                                                                                    | ny Name                                                                                                    |                                                                                                    |                                                                                           |                                                                                      |                                                     |                                                                                                    | Telephone                                                                                                    |
| Office Mail Address (Numl                                                                                                    | per and Street)                                                                                                    |                                                                                                    |                                                                                           |                                                                                      |                                                     | · · ·                                                                                                    |                                                                                                    |
| Date of Injury (if applicable)                                                                                                    | Hours Injury (if application am                                                                                                    | able) Date Employer I                                                                                                    | Notified                                                                                  | Last Day<br>or Occup                                                                 | of Watior                                           | /ork After Injury<br>nal Disease                                                                                          | Supervisor to Whom Injury Reported                                                                                                    |
| Address or Location of Ac                                                                                                    | cident (if applicable)                                                                                                    | I                                                                                                    |                                                                                           |                                                                                      |                                                     |                                                                                                    |                                                                                                    |
| What were you doing at th                                                                                                    | e time of the accident?                                                                                                    | (if applicable)                                                                                                    |                                                                                           |                                                                                      |                                                     |                                                                                                    |                                                                                                    |
| How did this injury or occu                                                                                                    | pational disease occur'                                                                                                    | ? (Be specific and answer                                                                                                    | r in detail.                                                                              | Use additio                                                                          | onal                                                | sheet if necessa                                                                                                    | ry)                                                                                                    |
| If you believe that you hav<br>relationship to your employ                                                                                                    | e an occupational disea<br>yment?                                                                                                    | ise, when did you first ha                                                                                                    | ve knowled                                                                                | lge of the o                                                                         | disat                                               | oility and its                                                                                                    | Witnesses to the Accident (if applicable)                                                                                                    |
| Nature of Injury or Occupa                                                                                                    | tional Disease                                                                                                    |                                                                                                    | Part(s) o                                                                                 | f Body Inju                                                                          | ired o                                              | or Affected                                                                                                    |                                                                                                    |
| I CERTIFY THAT THE ABOVE IS<br>INDUSTRIAL INSURANCE AND C<br>SURGEON, PRACTITIONER, OR<br>INSURANCE COMPANY, OR OTH<br>PERTINENT TO THIS INJURY OR<br>CONTROLLED SUBSTANCES, FO | TRUE AND CORRECT TO THE<br>CCUPATIONAL DISEASES A<br>OTHER PERSON, ANY HOSP<br>IER INSTITUTION OR ORGAN<br>DISEASE, EXCEPT INFORM<br>OR WHICH I MUST GIVE SPEC | BEST OF MY KNOWLEDGE AN<br>CTS (NRS 616A TO 616D, INCLL<br>ITAL, INCLUDING VETERANS A<br>IZATION TO RELEASE TO EAC<br>ATION RELATIVE TO DIAGNOSI<br>DIFIC AUTHORIZATION. A PHO | ND THAT I HA<br>JSIVE OR CHJ<br>DMINISTRATI<br>H OTHER, AN<br>IS, TREATMEI<br>TOSTAT OF T | VE PROVIDE<br>APTER 617 O<br>ON OR GOVE<br>Y MEDICAL C<br>NT AND/OR C<br>'HIS AUTHOR | D THIS<br>F NRS<br>ERNM<br>OR OT<br>COUNS<br>RIZATI | S INFORMATION IN<br>6). I HEREBY AUTHO<br>ENTAL HOSPITAL, A<br>HER INFORMATION<br>SELING FOR AIDS, P<br>ON SHALL BE AS VA | ORDER TO OBTAIN THE BENEFITS OF NEVADA'S<br>ORIZE ANY PHYSICIAN, CHIROPRACTOR,<br>INY MEDICAL SERVICE ORGANIZATION, ANY<br>INCLUDING BENEFITS PAID OR PAYABLE,<br>SYCHOLOGICAL CONDITIONS, ALCOHOL OR<br>LID AS THE ORIGINAL. |
| Date                                                                                                    | Place                                                                                                    |                                                                                                    |                                                                                           | Employe                                                                              | e's S                                               | ignature                                                                                                    |                                                                                                    |

.cZm

# **C-4 Form - Employee's Section**

**General Section** 

Full name

• **Correct** address and telephone number Employer Section

- Correct corporate name
- Correct "Doing Business As" (DBAs)

Correct address and telephone number
Accident or Disease

- Date and time
- Address or location of accident

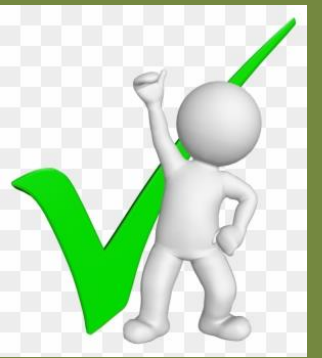

fppt.com

# **Emergency Situations**

- Employer/HCP may complete
  - C-4 Form
- Make notation regarding circumstances and note the person who completed C-4 Form
- HCP must obtain injured employee's original signature as soon as possible

# 

### **D-2 Form** Brief Description of Rights and Benefits

Must be provided to injured employee at time of treatment NRS 616C.095

#### BRIEF DESCRIPTION OF RIGHTS AND BENEFITS (Pursuant to NRS 616C.050)

Notice of Injury or Occupational Disease (Incident Report Form C-1): If an injury or occupational disease (OD) arises out of and in the course of employment, you must provide written notice to your employer as soon as practicable, but no later than 7 days after the accident or OD. Your employer shall maintain a sufficient supply of the required forms.

Claim for Compensation (Form C-4): If medical treatment is sought, the form C-4 is available at the place of initial treatment. A completed "Claim for Compensation" (Form C-4) must be filed within 90 days after an accident or OD. The treating physician or chiropractor must, within 3 working days after treatment, complete and mail to the employer, the employer's insurer and third-party administrator, the Claim for Compensation.

Medical Treatment: If you require medical treatment for your on-the-job injury or OD, you may be required to select a physician or chiropractor from a list provided by your workers' compensation insurer, if it has contracted with an Organization for Managed Care (MCO) or Preferred Provider Organization (PPO) or providers of health care. If your employer has not entered into a contract with an MCO or PPO, you may select a physician or chiropractor from the Panel of Physicians and Chiropractors. Any medical costs related to your industrial injury or OD will be paid by your insurer.

Temporary Total Disability (TTD): If your doctor has certified that you are unable to work for a period of at least 5 consecutive days, or 5 cumulative days in a 20-day period, or places restrictions on you that your employer does not accommodate, you may be entitled to TTD compensation.

Temporary Partial Disability (TPD): If the wage you receive upon recemployment is less than the compensation for TTD to which you are entitled, the insurer may be required to pay you TPD compensation to make up the difference. TPD can only be paid for a maximum of 24 months.

**Permanent Partial Disability (PPD):** When your medical condition is stable and there is an indication of a PPD as a result of your injury or OD, within 30 days, your insurer must arrange for an evaluation by a rating physician or chiropractor to determine the degree of your PPD. The amount of your PPD award depends on the date of injury, the results of the PPD evaluation and your age and wage.

**Permanent Total Disability (PTD):** If you are medically certified by a treating physician or chiropractor as permanently and totally disabled and have been granted a PTD status by your insurer, you are entitled to receive monthly benefits not to exceed 66 2/3% of your average monthly wage. The amount of your PTD payments is subject to reduction if you previously received a PPD award.

Vocational Rehabilitation Services: You may be eligible for vocational rehabilitation services if you are unable to return to the job due to a permanent physical impairment or permanent restrictions as a result of your injury or occupational disease.

Transportation and Per Diem Reimbursement: You may be eligible for travel expenses and per diem associated with medical treatment.

Reopening: You may be able to reopen your claim if your condition worsens after claim closure.

Appeal Process: If you disagree with a written determination issued by the insurer or the insurer does not respond to your request, you may appeal to the **Department of Administration**, **Hearing Officer**, by following the instructions contained in your determination letter. You must appeal the determination within 70 days from the date of the determination letter at 1050 E. William Street, Suite 400, Carson City, Nevada 89701, or 2200 S. Rancho Drive, Suite 210, Las Vegas, Nevada 89102. If you disagree with the Hearing Officer decision pour appeal to the **Department of Administration**, Appeals Officer. You must file your appeal within 30 days from the date of the Hearing Officer decision letter at 1050 E. William Street, Suite 450, Carson City, Nevada 89701, or 2200 S. Rancho Drive, Suite 220, Las Vegas, Nevada 89102. If you disagree with a decision of an Appeals Officer, you may file a **petition for judicial review with the District Court**. You must do so within 30 days of the Appeal Officer's decision. You may be represented by an attorney at your own expense or you may contact the NAIW for possible representation.

Nevada Attorney for Injured Workers (NAIW): If you disagree with a hearing officer decision, you may request that NAIW represent you without charge at an Appeals Officer Hearing. For information regarding denial of benefits, you may contact the NAIW at: 1000 E. William Street, Suite 208, Carson City, NV 89701, (775) 684-7555, or 2200 S. Rancho Drive, Suite 230, Las Vegas, NV 89102, (702) 486-2830

To File a Complaint with the Division: If you wish to file a complaint with the Administrator of the Division of Industrial Relations (DIR), please contact the Workers' Compensation Section, 400 West King Street, Suite 400, Carson City, Nevada 89703, telephone (775) 684-7270, or 3360 West Sahara Avenue, Suite 250, Las Vegas, Nevada 89102, telephone (702) 486-9080.

For Assistance with Workers' Compensation Issues: You may contact the State of Nevada Office for Consumer Health Assistance, 555 E. Washington Avenue, Suite 4800, Las Vegas, Nevada 89101, <u>Toll Free</u> 1-888-333-1597, Web site: <u>http://dhhs.nv.gov/Programs/CHA</u> <u>E-mail</u>: <u>cha@govcha.nv.gov</u>

D-2 (rev. 01/20)

# C-4 Form Medical Provider's Section

| THIS                                                            | REPORT MUS                               | ST BE COMPLETED AND N                             | IAILED              | WITHIN 3 WO                               | RKING DAYS OF TREATMENT                                                                                        |
|-----------------------------------------------------------------|------------------------------------------|---------------------------------------------------|---------------------|-------------------------------------------|----------------------------------------------------------------------------------------------------|
| Place                                                           |                                          | Na                                                | me of F             | acility                                   |                                                                                                    |
| Date                                                            | Diagnosis and Des                        | scription of Injury or Occupational Disea         | ise                 | Is there evidence t<br>and/or another con | hat the injured employee was under the influence of alcohol<br>atrolled substance at the time of the accident? |
| Hour                                                            |                                          |                                                   |                     |                                           | n yes, piease explainty                                                                                        |
| Treatment:                                                      |                                          |                                                   |                     | Have you advised                          | the patient to remain off work five days or more?                                                              |
|                                                                 |                                          |                                                   |                     | Yes Indicate d                            | lates: from to                                                                                                 |
| X-Ray Findings:                                                 |                                          |                                                   |                     | □ No If no, is th                         | e injured employee capable of:  full duty  modified duty becify any limitations/restrictions:                  |
| From information given by the connect this injury or occupation | employee, togethe<br>onal disease as job | r with medical evidence, can you dir<br>incurred? | rectly              |                                           |                                                                                                    |
| Is additional medical care I                                    | by a physician in                        | dicated? 🗆 Yes 🗆 No                               |                     |                                           |                                                                                                    |
| Do you know of any previo                                       | ous injury or disea                      | ase contributing to this condition                | or occu             | pational disease?                         | Y □ Yes □ No (Explain if yes)                                                                                  |
| Date                                                            | Print Doctor's N                         | Name                                              | I certif<br>this fo | y that the employe<br>rm was mailed to    | er's copy of<br>the employer on:                                                                               |
| Address                                                         |                                          |                                                   |                     |                                           | INSURER'S USE ONLY                                                                                             |
| City State                                                      | Zip                                      | Provider's Tax I.D. Number                        | Telepl              | hone                                      |                                                                                                    |
| Doctor's Signature                                              |                                          |                                                   | Degre               | e                                         |                                                                                                    |

# C-4 Form Submission HCPs' Responsibilities

- Within 3 working days, complete and file Form C-4 with employer and CORRECT insurer/TPA
- Use form prescribed by Division of Industrial Relations (DIR)

➤C-4s are available on the WCS website dir.nv.gov/WCS/forms\_and\_worksheets

- Maintain sufficient supply of appropriate forms
- Fines for untimely or incomplete form submission

# WCS Coverage Verification Service (CVS)

http://dir.nv.gov/WCS/home/

# **System Users**

- Injured employees
- HCPs
- Insurers/TPAs
- Attorneys
- General contractors
- Public

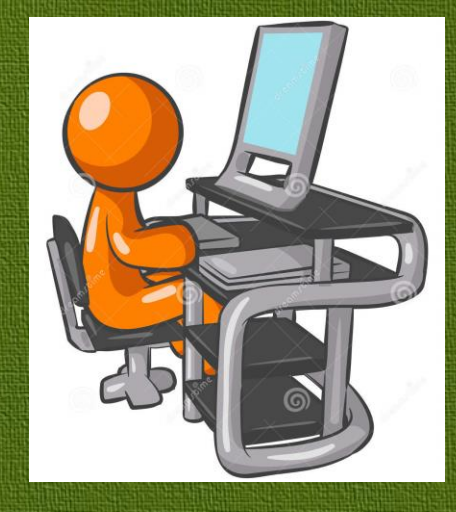

### **CVS** Limitations

- Includes only employers with private insurance carriers
- Does NOT include employers that are selfinsured, part of an association or uninsured
- Enter date of injury, not date of search
- Accuracy of available information dependent on accuracy of information provided by carriers

**\*\*** Searches resulting in NO MATCHES on CVS do <u>not</u> necessarily indicate coverage does not exist; search Other Helpful Links on CVS webpage

# Steps For Obtaining Insurance Information

### Step 1 Ask injured employee, if possible. Verify employer name, address and phone number.

Step 2 Use the Coverage Verification Service (CVS) on the WCS website: http://dir.nv.gov/WCS/home/

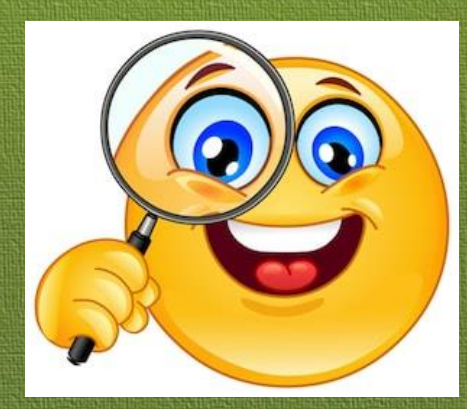

# Coverage Verification Service dir.nv.gov/WCS/home/

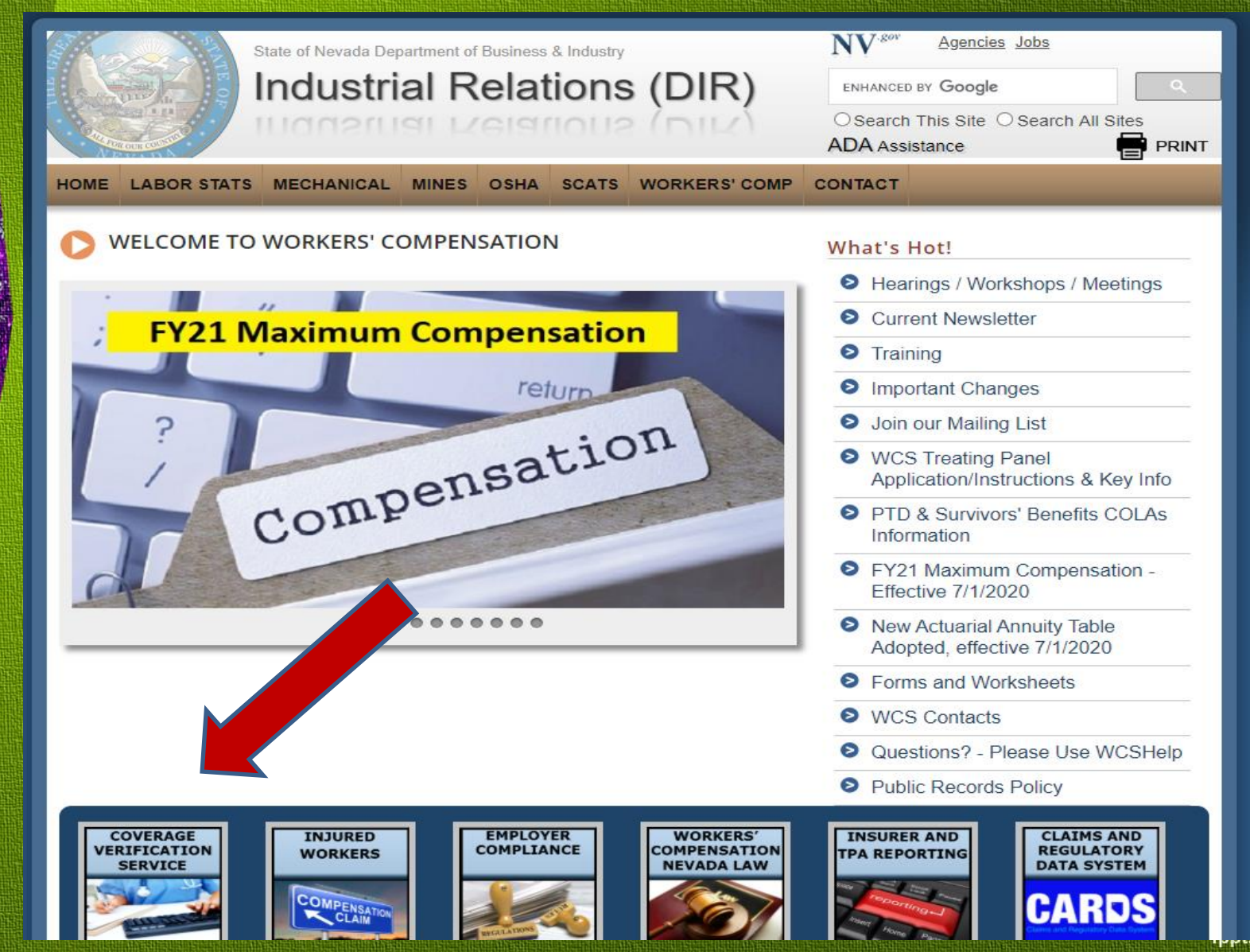

# **CVS Notice & Disclaimer Page**

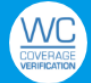

#### Nevada Division Of Industrial Relations

# Accept the terms of use to begin your search

#### Purpose – No Scripting or Automatic Retrieval:

The purpose of this website and Workers Compensation Coverage Verification is to assist you in determining whether an employer has workers compensation insurance in the state. Workers Compensation Coverage Verification will provide the name of the insurer that wrote a workers compensation policy for a specific employer on a specific date. Please note that Workers Compensation Coverage Verification is being provided to you for your personal, non-commercial use only, solely to verify an employer's workers compensation insurance coverage. Workers Compensation Coverage Verification may not be used in any other manner or for any other purpose, except as identified herein. Scripted queries and automatic retrieval(s) is/are expressly prohibited.

#### Limitation of Available Information:

If an employer query does not produce any result(s) this may not mean that the employer does not have insurance or is operating in violation of state law. Coverage information may not be available or complete for all employers due to limitations with the policy information. Employer queries should be specific. Open ended queries may not return any results. In the event of excessive queries, you may be prohibited from accessing the information provided under Workers Compensation Coverage Verification. You may not disable or otherwise work around any restrictions and limitations that may be a part of Workers Compensation Coverage Verification. Scripted queries and automatic retrieval(s) is/are expressly prohibited. By clicking 'Accept', below, you affirm that you have read and understand the notices and disclaimers on this page.

This site is protected by reCAPTCHA and the Google <u>Privacy Policy</u> and <u>Terms of Service</u> apply.

#### PRIVACY POLICY

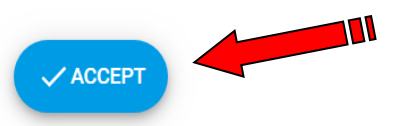

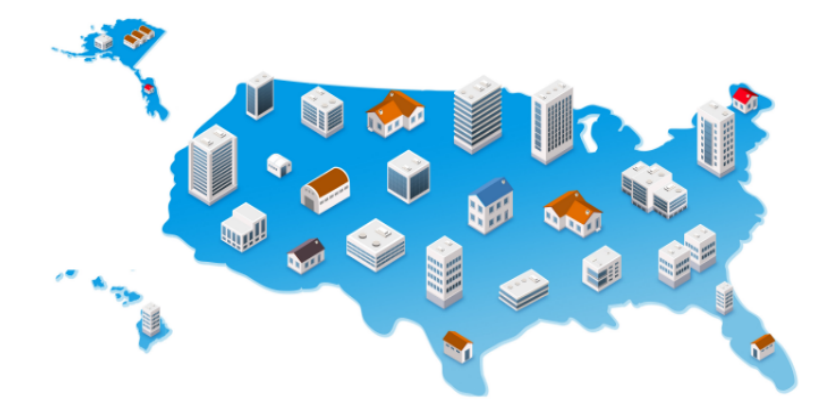

### **Date of Injury Employer Information**

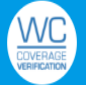

#### Nevada Division Of Industrial Relations

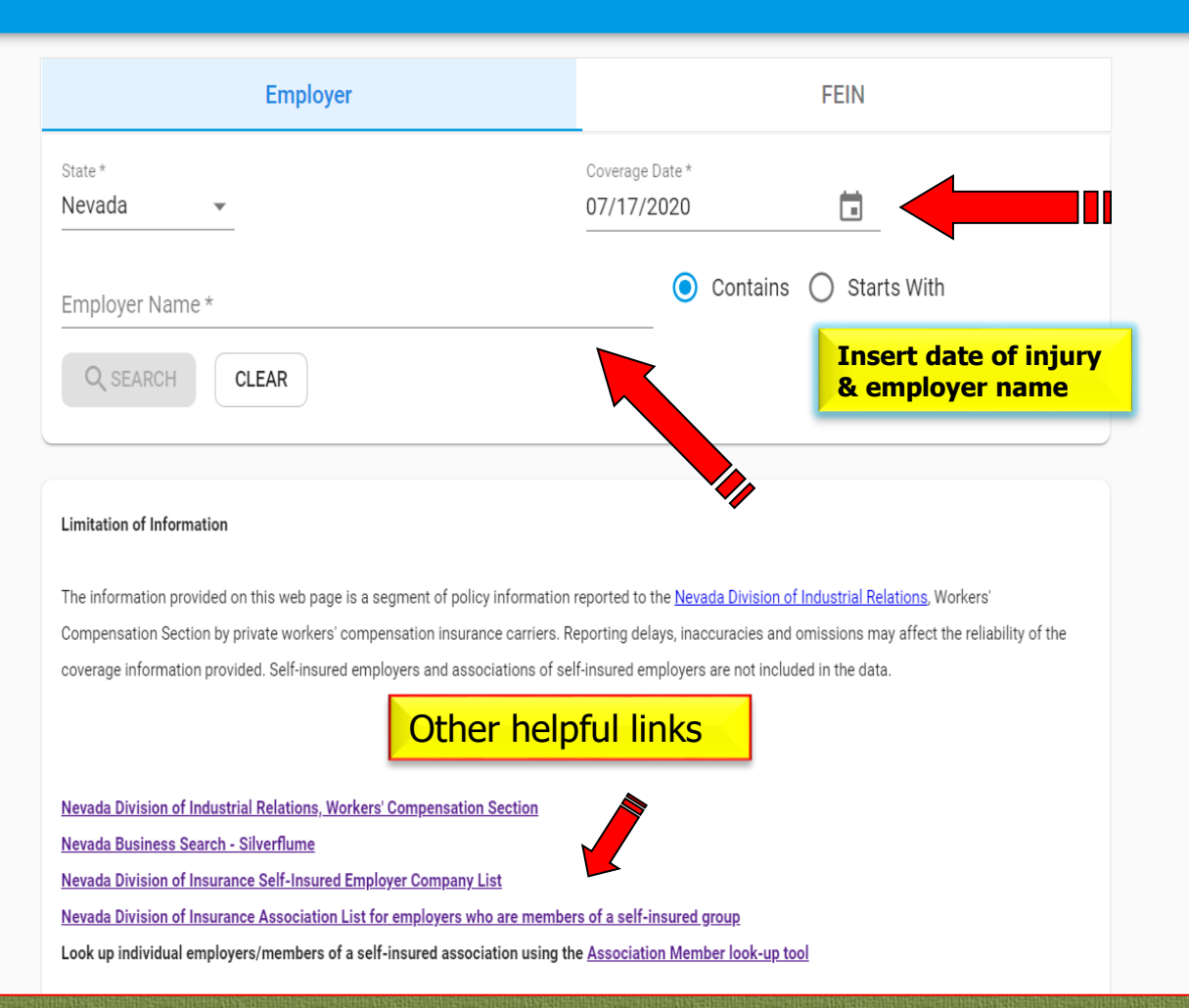

LOGIN

ippecon

# **Policy Information**

| Employer                                                                                     | FEIN                           |  |  |  |  |
|----------------------------------------------------------------------------------------------|--------------------------------|--|--|--|--|
| State* Nevada  Employer Name*                                                                | Coverage Date *<br>07/17/2020  |  |  |  |  |
| West Sahara                                                                                  |                                |  |  |  |  |
| Results do not imply coverage for the employer in this state. Make a selection to verify cov | erage. <b>Q</b> Filter by name |  |  |  |  |
| 4545 WEST SAHARA AVE LLC<br>Policy Number: 53WECAA2H2Y                                       |                                |  |  |  |  |
| SAHARA WEST URGENT CARE & WELLNESS LLC<br>Policy Number: UB8L5812741942G                     |                                |  |  |  |  |
| AUTONATION BUICK GMC WEST SAHARA<br>Policy Number: C66924427                                 |                                |  |  |  |  |
| WEST SAHARA LLC<br>Policy Number: QWC1096690                                                 | rect employer                  |  |  |  |  |
| FLETCHER JONES LAS VEGAS INC. FLETCHER JONES WEST SAH<br>Policy Number: 90210010500191       | ARA LTD LLC DBA FLETCHER JONES |  |  |  |  |
| IDC WEST SAHARA INC                                                                          |                                |  |  |  |  |

Policy Number: EIG204174206

# **Policy/TPA** Information

| WEST SAHARA LLC                                                                     |                                                                         | TRACK POLICY                                                               |
|-------------------------------------------------------------------------------------|-------------------------------------------------------------------------|----------------------------------------------------------------------------|
| Insurance Coverage Provider SEQUOIA INSURANCE CO                                    | Policy Number<br>QWC1096690                                             | Coverage Date 07/17/2020                                                   |
| CLICK HERE FOR CLAIM PROCESSING INFORMATION.                                        | Click for TPA Info                                                      |                                                                            |
| 0 Employer Location(s)                                                              |                                                                         |                                                                            |
| Filter by name or address                                                           |                                                                         |                                                                            |
| WEST SAHARA LLC<br>8175 W SAHARA AVE<br>LAS VEGAS, NV 89117-1936                    | DEE LEE INC<br>3081 N RAINBOW BLVD<br>LAS VEGAS, NV 89108-4577          | DEE LEE INC<br>600 E SAHARA AVE STE 1<br>LAS VEGAS, NV 89104-2967          |
| <b>DEE LEE INC</b><br>6175 SPRING MOUNTAIN RD STE 200<br>LAS VEGAS, NV 89146-8845   | MARIE CALLENDERS DBA<br>3081 N RAINBOW BLVD<br>LAS VEGAS, NV 89108-4577 | MARIE CALLENDERS DBA<br>600 E SAHARA AVE STE 1<br>LAS VEGAS, NV 89104-2967 |
| MARIE CALLENDERS DBA<br>6175 SPRING MOUNTAIN RD STE 200<br>LAS VEGAS, NV 89146-8845 | MARIE CALLENDER'S DBA<br>600 E SAHARA AVE<br>LAS VEGAS, NV 89104-2967   | MARIE CALLENDER'S DBA<br>8175 W SAHARA AVE<br>LAS VEGAS, NV 89117-1936     |

# **TPA Information**

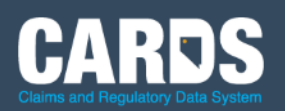

Nevada Workers' Compensation Section

#### Claims Office / Third Party Administrators

Do Not Mail C-4 Forms to a PO Box Address

#### SEQUOIA INSURANCE COMPANY

Address:

4730 S Fort Apache Road #250 Las Vegas, Nevada 89147

Phone Number:

(702) 688-5020

C-4 Claims Fax Number: (702) 405-8080

#### AMTRUST NORTH AMERICA

Address:

4730 S Fort Apache Road #250 Las Vegas, Nevada 89147

Phone Number: (702) 688-5019

**C-4 Claims Fax Number:** (702) 405-8080

#### AMTRUST NORTH AMERICA

#### Address:

PO Box 89404 Cleveland, Ohio 44101

Phone Number:

(702) 688-5020

C-4 Claims Fax Number:

(702) 405-8080

\*Always scroll down for additional TPA information. \*Must contact each TPA listed to identify correct TPA

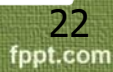

### Steps For Obtaining Insurance Information (Continued)

\*Only needed if unable to locate insurer/TPA on CVS. Otherwise, skip to Step 4.

**Step 3** Go to the Division of Insurance (DOI) website at <u>http://doi.nv.gov/</u>. Select "Quick link..." on the top right to locate and click on "Self-insured Workers' Compensation."

# Division Of Insurance - Self Insured

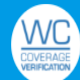

#### Nevada Division Of Industrial Relations

| Employer                  | FEIN                                       |
|---------------------------|--------------------------------------------|
| State*<br>Nevada ▼        | Coverage Date * 07/17/2020                 |
| Employer Name *           | <ul> <li>Contains O Starts With</li> </ul> |
| Q SEARCH CLEAR            |                                            |
| Limitation of Information |                                            |

The information provided on this web page is a segment of policy information reported to the <u>Nevada Division of Industrial Relations</u>, Workers' Compensation Section by private workers' compensation insurance carriers. Reporting delays, inaccuracies and omissions may affect the reliability of the coverage information provided. Self-insured employers and associations of self-insured employers are not included in the data.

#### Other Helpful Links

Nevada Division of Industrial Relations, Workers' Compensation Section
Nevada Business Search - Silverflume
Nevada Division of Insurance Self-Insured Employer Company List
Nevada Division of Insurance Association List for employers who are members of a self-insured group
Look up individual employers/members of a self-insured association using the Association Member look-up tool

# Self-Insured Employer Lookup http://di.nv.gov/ins/f?p=112:17

Department of Business and Industry Nevada Division of Insurance

| Consumers He    | alth Insurance Rates    | Healthcare Reform            | Licensing         | Insurers        | Captive Insurers | News & Notices |
|-----------------|-------------------------|------------------------------|-------------------|-----------------|------------------|----------------|
|                 |                         |                              |                   |                 | 100              | 1000           |
| Self-Insured Em | nployer Lookup          |                              |                   |                 |                  |                |
| Lookup By       | AutoComplete            | ○ Name Search ○ C            | of A ⑦            |                 |                  |                |
|                 |                         |                              |                   |                 |                  | _              |
| Employer Name   | : MGM GRAND LAS V       | /EGAS                        |                   |                 |                  |                |
|                 | Can't find the Employer | r you are looking for? Try ı | using the Name Se | earch           |                  |                |
|                 | Find Employer           |                              |                   | Go to Associati | on Member Lookup |                |
|                 |                         |                              |                   |                 |                  |                |

Q

f

Help me find...

# Self-Insured Association Member Lookup http://di.nv.gov/ins/f?p=112:15

| Department of Bu<br>Nevada Di | usiness and Industry<br>vision of Insurar | nce               |           |          | εfQ              | Help me find   |
|-------------------------------|-------------------------------------------|-------------------|-----------|----------|------------------|----------------|
| Consumers                     | Health Insurance Rates                    | Healthcare Reform | Licensing | Insurers | Captive Insurers | News & Notices |

#### Self-Insured Employer Association Member Lookup

| Lookup By      | AutoComplete           | ○ Name Search       | O Doing Business as Name    | 0                |   |
|----------------|------------------------|---------------------|-----------------------------|------------------|---|
| Employer Name: | Start typing           |                     |                             |                  |   |
|                | Can't find the Company | you are looking for | ? Try using the Name Search |                  |   |
|                | Find Employer Membe    | er                  | Go to                       | ) Employer Looku | p |

m

### **Self-insured Contact Information**

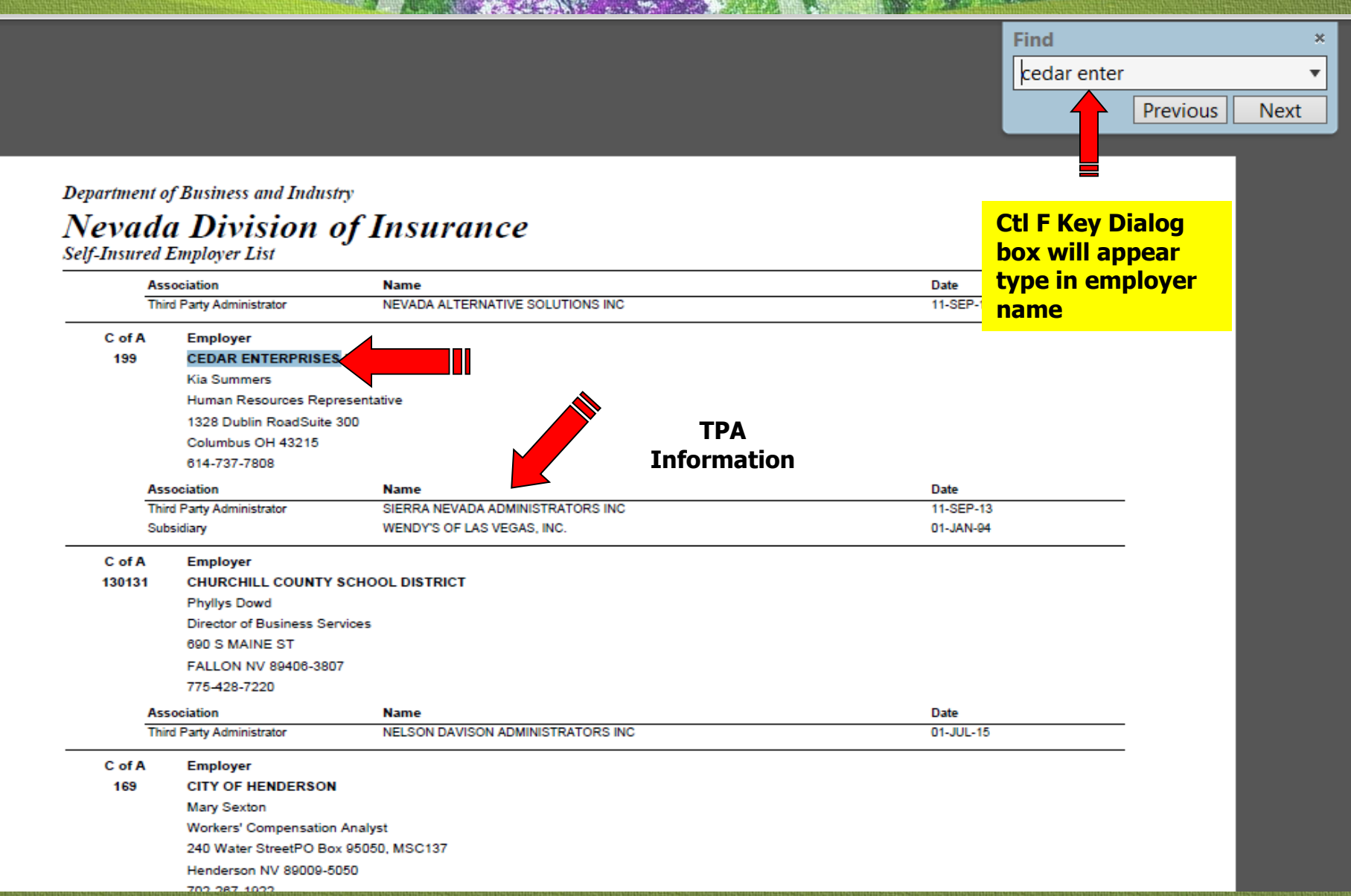

### **Employer Association List**

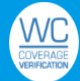

#### Nevada Division Of Industrial Relations

| Employer           | FEIN                       |
|--------------------|----------------------------|
| State*<br>Nevada 💌 | Coverage Date * 07/17/2020 |
| Employer Name *    | Contains O Starts With     |
| Q SEARCH CLEAR     |                            |

#### Limitation of Information

The information provided on this web page is a segment of policy information reported to the <u>Nevada Division of Industrial Relations</u>, Workers' Compensation Section by private workers' compensation insurance carriers. Reporting delays, inaccuracies and omissions may affect the reliability of the coverage information provided. Self-insured employers and associations of self-insured employers are not included in the data.

#### Other Helpful Links

Click

Nevada Division of Industrial Relations, Workers' Compensation Section

Nevada Business Search - Silverflume

Nevada Division of Insurance Self-Insured Employer Company List

Nevada Division of Insurance Association List for employers who are members of a self-insured group

Look up individual employers/members of a self-insured association using the Association Member look-up tool

LOGIN

### Association List http://di.nv.gov/ins/f?p=112

S National Council on... 🗧 Home Page NV dir.staging.nv.gov V SilverFlume Nevada... Mail Home Page - CARDS Goodwill 1/1 Page 32 of 64 **Ctrl F Key Dialog** box will appear. **Type in employer Effective Date** name. State of Nevada Department of Business and Industry - Division of Insurance Associations of Self-Insured Employers As of July 17, 2020 488 Global Gaming Group, Inc 01-AUG-08 489 Global Industry Products Corp 01-JUN-09 15-APR-08 490 Global Mining Products 491 Gobinder S. Chopra MD, Chtd 21-FEB-04 Ventures Ltd. dba AMPM Carson City 20-AUG-11 Scroll up to see g Places Corp dba Going Places 31-MAR-09 TPA information en Dollar, Inc. dba Rounders Grilling and Gaming 21-SEP-01 495 Goldy LLC dba Sophia's Las Vegas 28-OCT-16 496 Gone Vertical Construction LLC 28-MAR-17 497 Good Blends LLC 01-JUN-14 498 Goodwill of Southern Nevada, Inc. 01-JUN-04 499 Goodwin-Huett Enterprises Inc. dba Goodi's Fresh Squeezed Lemonade 15-MAR-04 Grace Community Church of Reno 01-AUG-02 500 Grand Canyon Construction Inc. dba Grand Canyon Development Partners 501 01-JAN-17 Great Basin Physical Therapy & Performance 502 14-MAY-11 503 Great Basin Water Network, Inc. 01-FEB-19 504 Green 320 LLC dba Pro Gun Vegas 17-JAN-19 505 Green Day Lawn Care LLC 15-MAY-19 506 Green Quality Service 26-SEP-11 507 Green Thumb Lawn Service 01-JAN-09 508 Green Valley OB GYN LP 01-JAN-04 509 Green Valley Range LLC 01-JUL-14 510 Green Valley Security 01-JAN-03

Creenheart LLC dha Eliahtlinez Destles Con

fppt.com

29

DE ALLO 40

# Scroll Up for TPA Information

| Attp://doi.nv.gov/uploadedFiles/doinvgov/_public 🎗 - 🖒 🔤 dir.nv.gov | 🧭 NCCI Login                   | Several a Division of Insu 🖉 doi.nv.gov | × 🤇 Versa:Regulation 5.0 |
|---------------------------------------------------------------------|--------------------------------|-----------------------------------------|--------------------------|
|                                                                     |                                |                                         | Find                     |
|                                                                     |                                |                                         | goodwill                 |
|                                                                     | STATE OF NEVADA                | . d                                     | Previous                 |
|                                                                     |                                | iaustry<br>ICF                          |                          |
| ,                                                                   | Associations of Self-Insured E | implovers                               |                          |
|                                                                     |                                | in projete                              |                          |
| NEVADA RETAIL NETWORK S                                             | ELF-INSURED GROUP              |                                         |                          |
| Certification Date: 12/8/1995                                       |                                |                                         |                          |
| Association Administrator:                                          |                                |                                         |                          |
| Progroup Management, Inc.                                           |                                |                                         |                          |
| 575 South Saliman Rd Carson City N                                  | V 89701                        |                                         |                          |
| (775) 887-2480                                                      |                                |                                         |                          |
| Third-Party Administrator:                                          |                                |                                         |                          |
| Associated Risk Management                                          |                                | TPA                                     |                          |
| PO Box 49301 - Carson City NV 89702                                 |                                | Information                             |                          |
| (775) 883-4440                                                      |                                | Effective                               |                          |
|                                                                     |                                | Date                                    |                          |
| 24-7 Home Health Care, Inc. dba Aval                                | on Private Duty Home Care      | 6/11/2012                               |                          |
| 360 Exteriors LLC                                                   |                                | 6/3/2010                                |                          |
| 4 Seasons Total Home Care dba 4 Seas                                | sons Carpet Care               | 2/1/2015                                |                          |
| 4 Z's Enterprises LLC dba JJ's BBQ Burg                             | ger & Brew                     | 1/1/2011                                |                          |
| 4A Enterprises Inc. dba Azteca Grill &                              | Bakery                         | 11/1/2008                               |                          |
| 53X LLC                                                             |                                | 3/1/2016                                |                          |

30 fppt.com

# SilverFlume - Employer Info

### https://www.nvsilverflume.gov/home

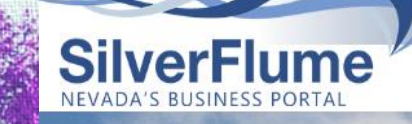

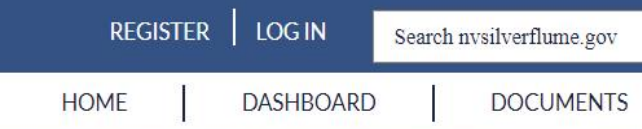

#### Nevada's First Stop For Business Registration

A Service provided by the Secretary of State, Barbara K. Cegavske

#### **NEW BUSINESS**

<u>New Business Checklist</u> <u>Start Your Business</u> <u>Get a State Business License</u> Reserve a Name

**QUICK LINKS** 

Nevada Secretary of State Divisions

**Frequently Asked Questions** 

#### EXISTING BUSINESS

Renew a State Business

License

File Annual or Amended List

Cancel, Dissolve, Terminate

Reinstatements & Revivals

Renew Local Licensele

Make a Tax Paymen

More >

and the said

#### OTHER BUSINESS SERVICES

Uniform Commercial Code

Notary

Trademarks/Service Marks

Manage Online Trust Account

Copy Requests

Apostille & Certificate

**Verification** 

More>

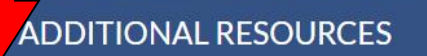

Business Entity Search Business Resource Center Regulatory and Licensing Boards

Cities and Counties

|                                     | Alle                                   | A                          |                       |        |   |
|-------------------------------------|----------------------------------------|----------------------------|-----------------------|--------|---|
|                                     |                                        |                            |                       |        |   |
|                                     |                                        |                            |                       |        |   |
| VADA BUSINESS SEARCH                |                                        |                            |                       |        |   |
| ncludes Trademarks, Trade Names, Si | ervice Marks, Reserved Names & Busines | s Licenses                 |                       |        |   |
| WOULD LIKE TO SEARCH BY:            |                                        |                            |                       |        |   |
| Name                                | Starts With      Contains      Exact   | ct Match O All Words       |                       |        |   |
| Name.                               | DELTA AIRLINES                         |                            |                       |        |   |
| BUSINESS ENTITY SEARCH CRITER       | A                                      |                            | MARKS SEARCH CRITERIA |        |   |
| Entity Number:                      |                                        |                            | Mark Number:          |        |   |
| NV Business ID Number:              |                                        |                            | Classification:       | Select | v |
| Officer Name:                       |                                        |                            | Goods and Services:   |        |   |
| Registered Agent Name:              |                                        |                            | Applicant Name:       |        |   |
|                                     |                                        |                            |                       |        |   |
| DVANCED SEARCH OPTIONS              |                                        |                            |                       |        |   |
|                                     | All      Show Only Business Entity Ir  | formation 🛛 Show Only Mark | Information           |        |   |
|                                     | Туре:                                  | Select                     | Ŧ                     |        |   |
|                                     | Status:                                | Select                     | Y                     |        |   |
|                                     |                                        |                            |                       |        |   |

SilverFlume NEVADA'S BUSINESS PORTAL

BUSINESSINFORMATION

#### ENTITY INFORMATION

ENTITY INFORMATION

Entity Name: DELTA AIR LINES, INC.

Entity Type: Foreign Corporation (80)

Formation Date: 06/07/1977

Termination Date: Perpetual

Domicile Name:

#### REGISTERED AGENT INFORMATION

Name of Individual or Legal Entity: CORPORATION SERVICE COMPANY

CRA Agent Entity Type:

NV Business ID: NV19981229806

Jurisdiction: DELAWARE

Street Address: 112 NORTH CURRY STREET, Carson City, NV, 89703, USA

Mailing Address:

Individual with Authority to Act: GEORGE MASSIH III

Fictitious Website or Domain Name:

Entity Number: C2468-1977

#### Entity Status: Active

NV Business ID: NV19771003708

Annual Report Due Date: 6/30/2020

Jurisdiction: Delaware

| 04-4    | A     |
|---------|-------|
| STATUS. |       |
| olulus. | ACUVC |

Registered Agent Type: Commercial Registered Agent

Office or Position:

Email Address: SOP@CSCGLOBAL.COM

Contact Phone Number:

0

### Employer Info: 411 http://www.411.com/

| http://www.411.com/ph | one/1-702-914  | 4-9555 | D-0      | /ISN.com - Ho | otmail, Outlook, | 102-914-9555 / 70 | )2914955 × |
|-----------------------|----------------|--------|----------|---------------|------------------|-------------------|------------|
|                       | People         | Phone  | Business | Address       | 1                |                   |            |
| <b>411COM</b>         | 1-702-914-9555 |        |          |               |                  | Search            |            |
|                       |                |        | $\odot$  |               |                  |                   |            |

#### (702) 914-9555

MCImetro Access Transmission Services Landline in Las Vegas, NV

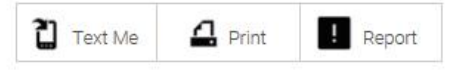

#### Associated with

Target Business

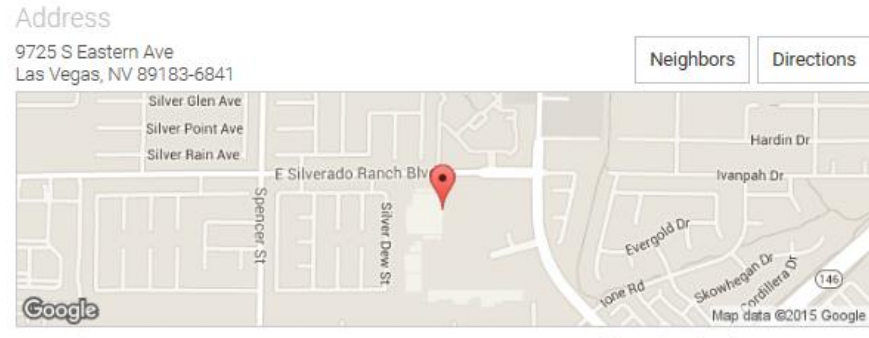

٠

Area Code: 702 Carrier: MCImetro Access Transmission Services Full Number. (702) 914-9555 City/State: Las Vegas, NV

# Helpful Links

- State of Nevada Division of Insurance: Tab – Self Insured:
   > Self-insured Company List > Association List: <u>http://doi.nv.gov</u>
- Nevada Secretary of State: http://nvsos.gov/
- Nevada Secretary of State: Silver Flume Business Portal <a href="https://www.nvsilverflume.cov/">https://www.nvsilverflume.cov/</a>
- Nevada State Contractors Board: Contractor Info & Searches > search by Company Name or Principal Name http://www.nysbcontratpr.com/

- Business License Search City of Henderson: <u>https://dsconline.cityofhenders</u> <u>on.com/energov\_prod/selfservi</u> <u>ce#/search</u>
- Business License Search City of Las Vegas: <u>http://www3.lasvegasnevada.g</u> ov/Bus-license/Search.asp
- Business License Search City of North Las Vegas:
  - https://www.cityofnorthlasvega s.com/departments/community development and compliance /business license/BLLicStat.asp

fppt.com

# **Helpful Links**

 Business License Search – Reno, Sparks, Washoe and Douglas Counties:

https://aca.accela.com/ONE/

- Business License Search Town of Sparks: http://portal.cityofsparks.us/busin ess\_licenses/active
- Business License Search Town of Pahrump: > Active Pahrump Business Licenses > PDF File
   http://www.pahrumpny.org/pahr umpnevada/departments/pahrumpbusiness-license/
- Business License Search Reno http://dashboard.reno.gov/RenoB usinessLicenses/rdPage.aspx?rdR eport=SearchPage

- Jurisdiction Locater Clark County: <u>http://gisgate.co.clark.nv.us/ziploc/</u>
- DBA Search Clark County: tab > Fictitious Firm Names
   <u>http://www.clarkcountyny.gov/clerk/services/pages/fictitiousfirmnamess.aspx</u>
- DBA Search: Washoe County: <u>http://www.washoecounty.us/clerks</u> /dba\_name\_search.ohp
- On-line phone directory with reverse phone and address searches
   <u>http://www.411.com</u>
- Google
   <u>http://www.gocgle.com/</u>

### **Steps For Obtaining Insurance Information**

**Step 4 ALWAYS** verify coverage with correct TPA/insurer before sending C-4

**Step 5** If unable to locate TPA thru CVS or self-insured systems, contact employer. Document employer response

**Step 6** If unable to locate coverage information after following above steps, call **WCS** Las Vegas at (702) 486-9080. If **WCS** unable to locate coverage over the telephone, you will be given a reference *#* and be directed to forward copy of Form C-4 and documentation to Las Vegas office for further investigation

37

## **Federal Government Claims**

All federal government workers' comp claims, contact: U.S. Department of Labor (DOL) Office of Workers' Compensation Programs (OWCP) P O Box 8300 London, KY 40742-8300 (415) 241-3300 http://www.dol.gov/owcp/

# Medical Unit (MU) Contacts C-4 Forms Las Vegas Office Only

\*Proof of Coverage (POC) calls (702) 486-9080

### If requested by WCS staff **only**, email C-4 Forms <u>medunit@dir.nv.gov</u>

# **Questions?**

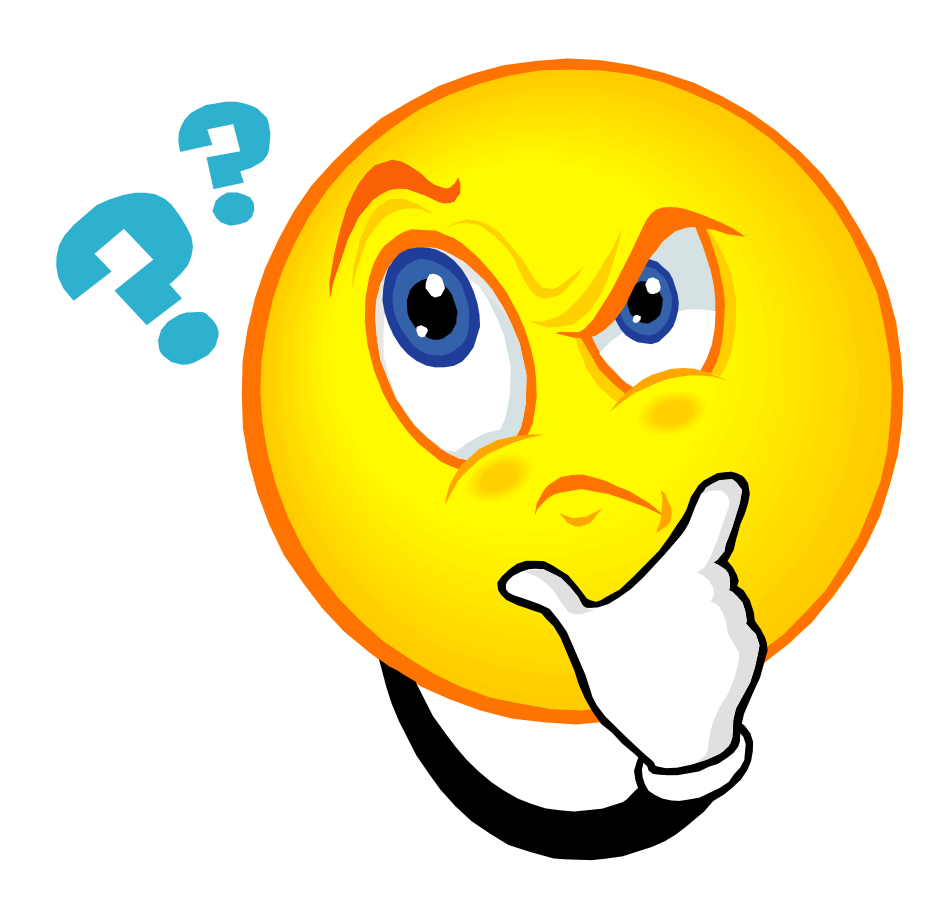

fppt.com

### Please don't forget...

#### Complete the class evaluation online at http://dir.nv.gov/WCS/Training/ HOME LABOR STATS MECHANICAL WORKERS' COMP MINES OSHA SCATS CONTACT TRAINING Workers' Comp Employers 2020 Training Schedule Training Registration Form Insurers Delving into the D-35 Medical Providers D35 Training Presentation October 28, 2020 D-35 Packet Insurer-TPA Reporting Body Part Code D-35 Error Fax Cover Sheet Injured Workers COLAs for Permanent Total Disability & Survivors' Benefits Training Material Subsequent Injury COLAs for Permanent Total Disability & Survivors' Benefits Training Material PTD Verification Form Draft Survivors Verification Form Draft Hearings 2019 COLA Legislation- Notice to Insurers and TPAs (11/19) Important Changes Senate Bill 381 (2019) Implementation Training Senate Bill 381 Newsletter Archives Training Documents Training WCS Basic Orientation Training Presentation 2020 WCS Basic Orientation Training Packet Forms and Worksheets WCS Fall Newsletter C-4 and Coverage Verification Training Presentation Medical Billing Presentation WCS Employer Compliance Presentation Training Brochure 2020 Training Surveys C-4 Forms: Health Care Provider (HCP) Responsibilities and Coverage Verification <u>Click</u> Medical Billing

fppt.com